## 手动分析结果

快捷按钮

#### "测量"选项卡可让您根据需要设置标记线和测量类型,便于查看特定结果。

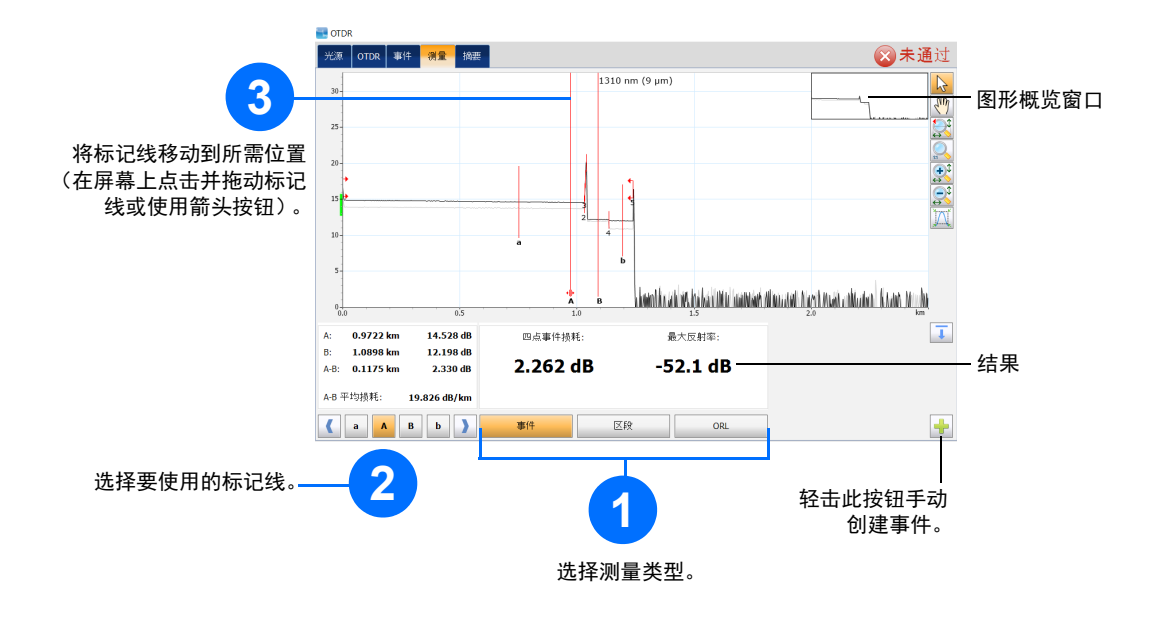

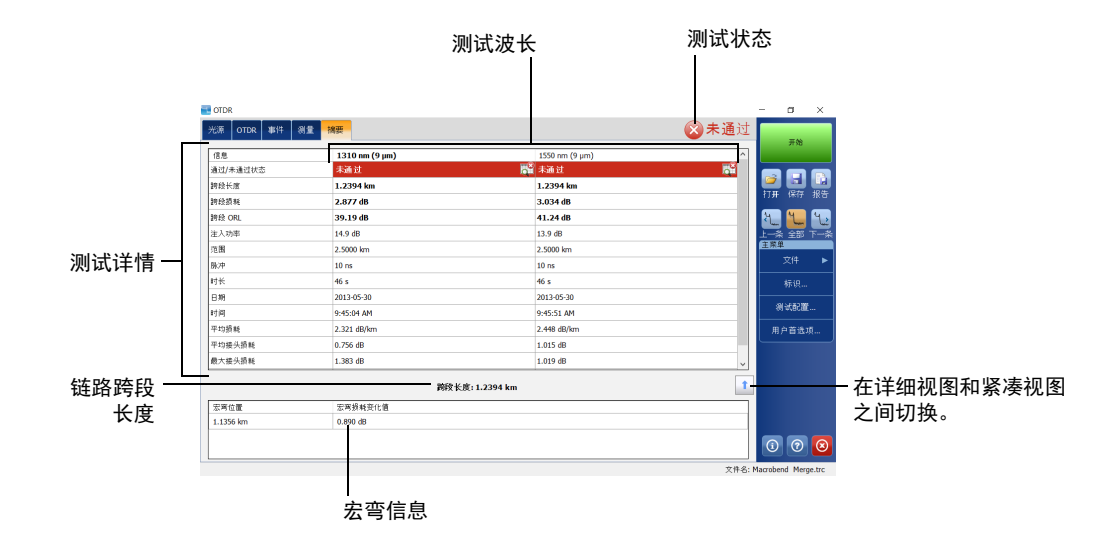

## 了解事件表中的图标

以下图标表示测试结果中可能会出现的事件类型:

| ¢, | 跨段起点  | ∽             | 增益终点         |
|----|-------|---------------|--------------|
| 1  | 跨段终点  | $\rightarrow$ | 注入功率         |
|    | 连续光纤  | Н             | 光纤区段         |
| -  | 分析结束  | Σ             | 合并事件         |
| ~  | 非反射事件 | Nnr           | 回波           |
| Л  | 反射事件  | J.            | 反射事件 (可能为回波) |

© 2017 EXFO Inc. 保留所有权利。 加拿大印刷(2017-10) P/N: 1072559 版本: 4.0.0.1

EXPERTISE REACHING OUT

#### 了解"摘要"视图

"摘要"视图可使数据采集结果一目了然。 要打开此视图,请轻击"摘要"选项卡。

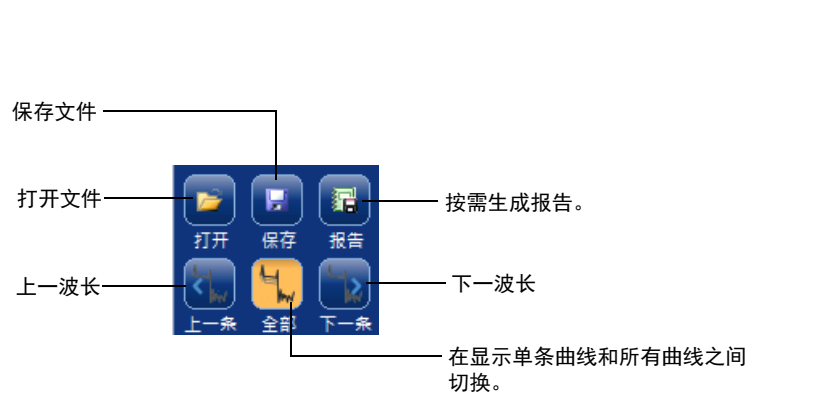

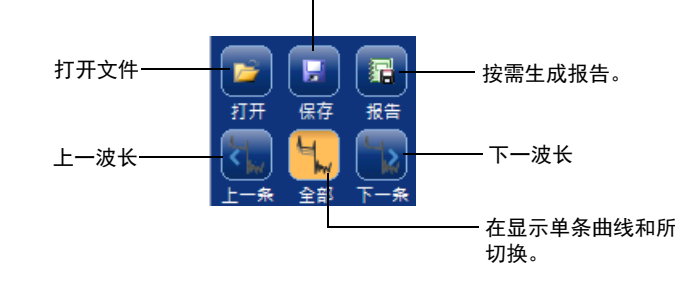

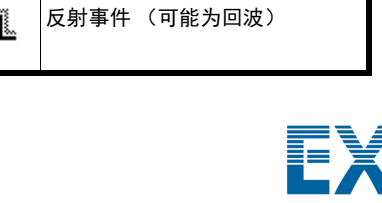

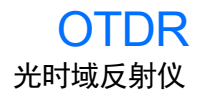

修改测试配置

开始数据采集之前,应修改测试配置。

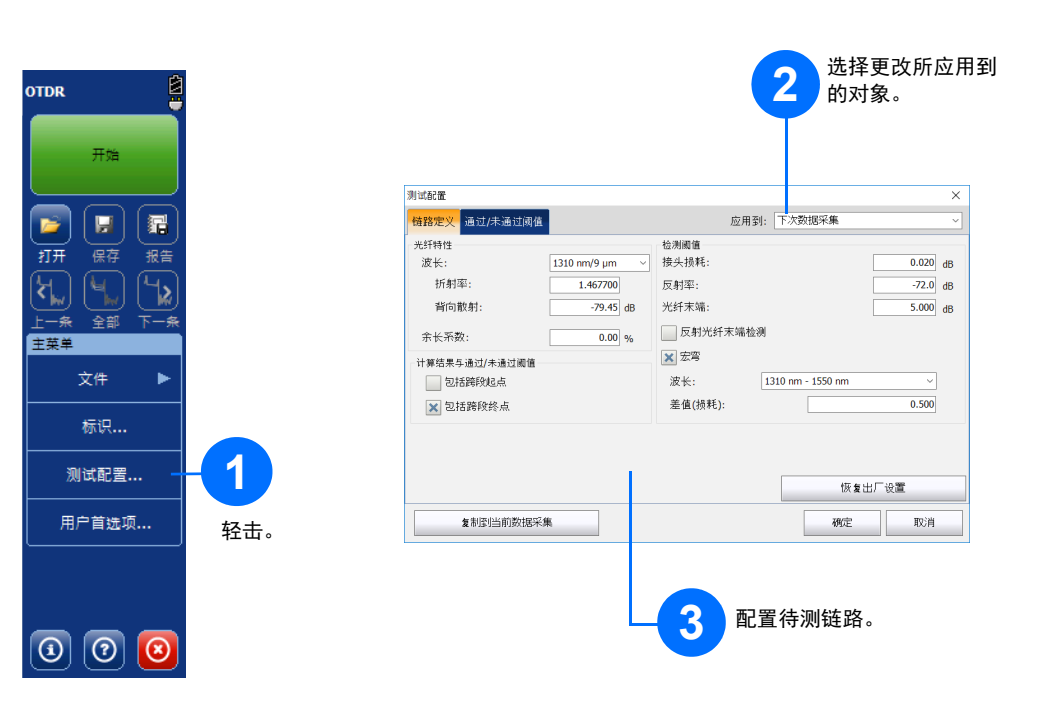

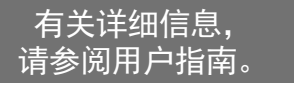

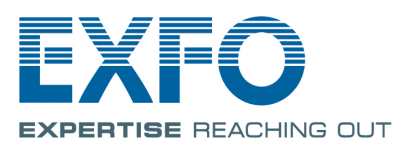

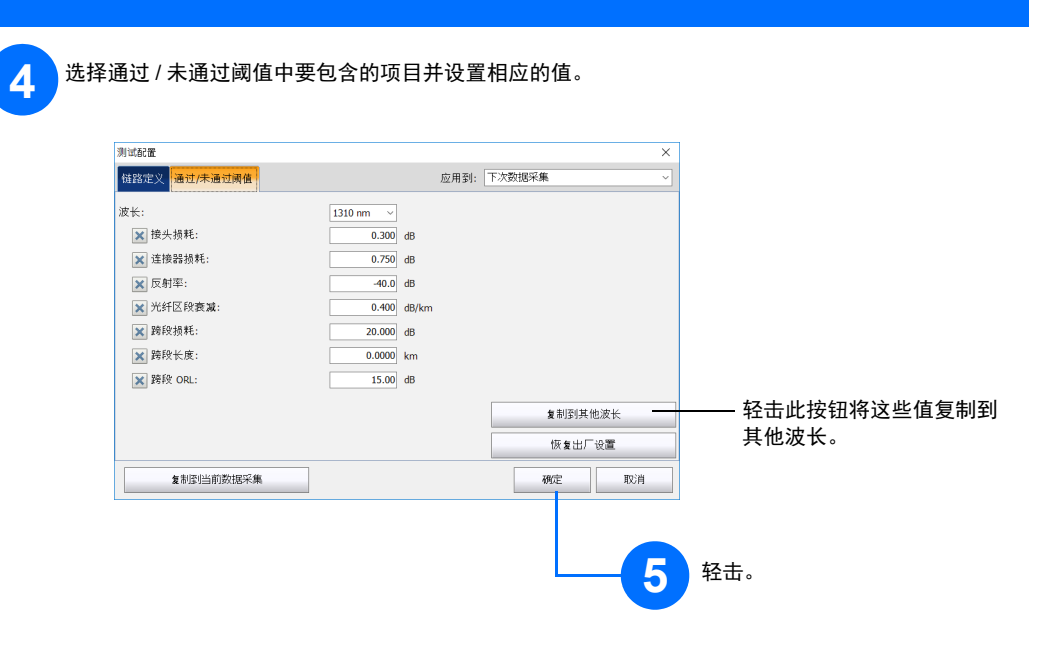

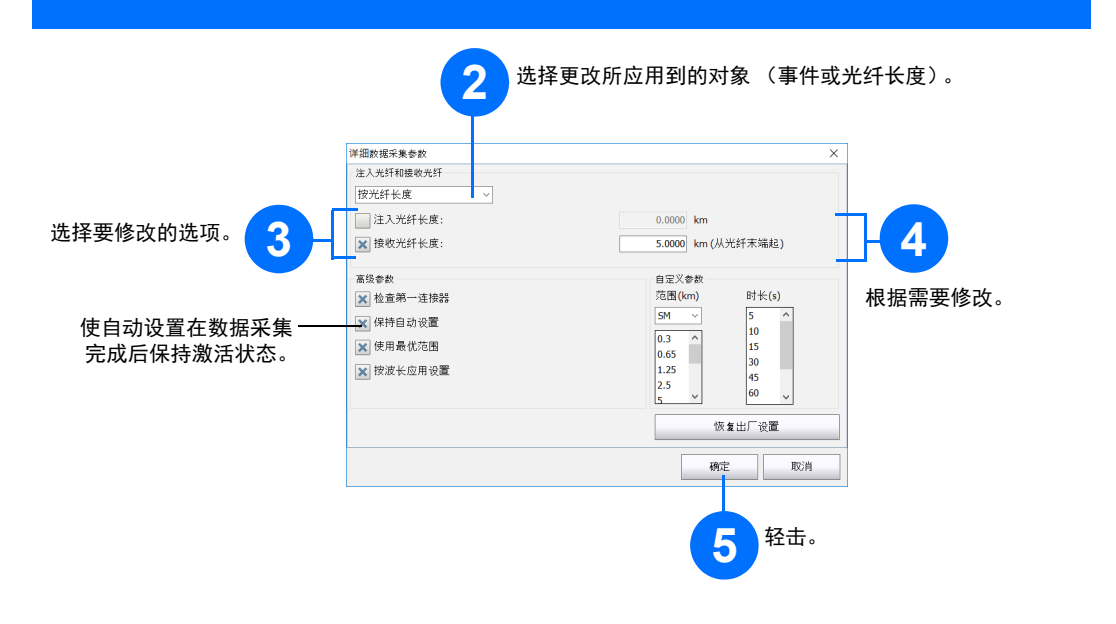

## 使用平均值模式

# 设置入射光纤和接收光纤

入射光纤和接收光纤分别用于描述光纤上第一个和最后一个连接器的特征。这两种光纤有助于设置真正的跨段 起点和跨段终点。

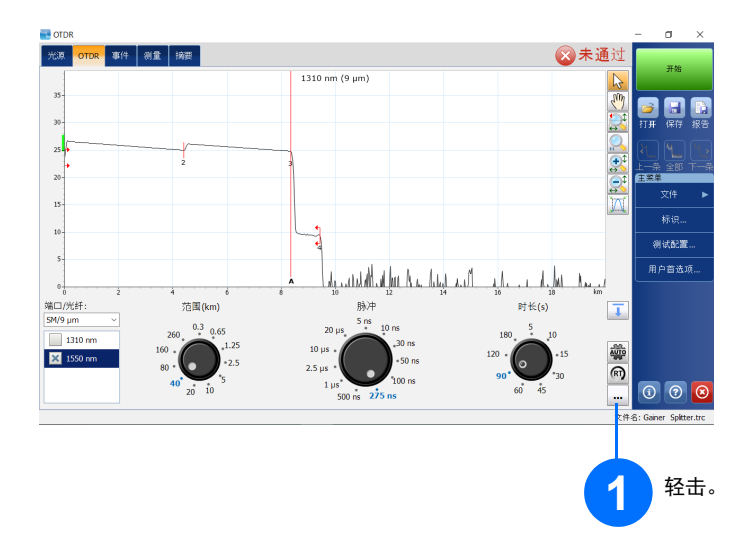

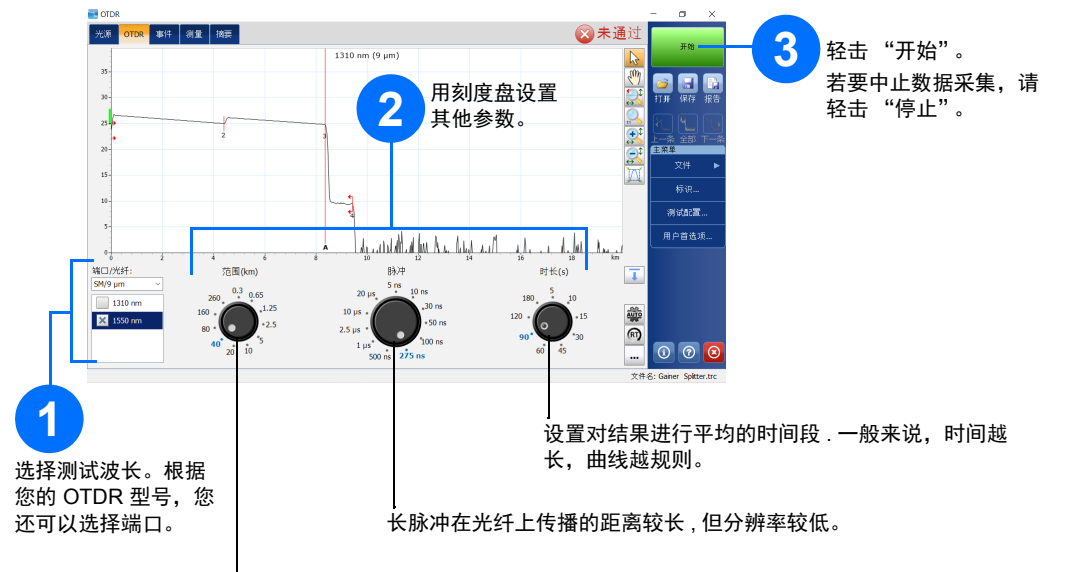

在平均模式下,设备根据距离、脉冲宽度、时长执行一系列数据采集,然后对屏幕上的结果进行平均。

如果选择了某些脉冲宽度,有些距离范围可能不可用。

## 使用自动设置功能

"自动"可以根据设备上当前连接的光纤链路自动评估最佳数据采集设置,帮您快速设置设备。设置选择在轻 击"开始"时完成。

注意: 使用 "自动"设置功能时, 窗口中的 "脉冲"和 "距离"刻度盘不可用。

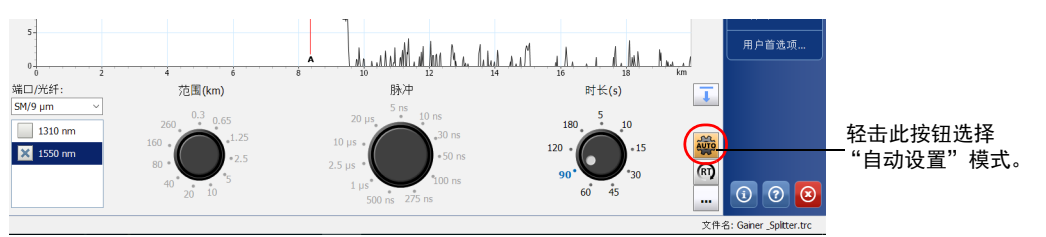

#### 使用实时模式

在实时模式下,设备监测光纤链路并即时指示任何变化。此模式每次只能测试一种波长。

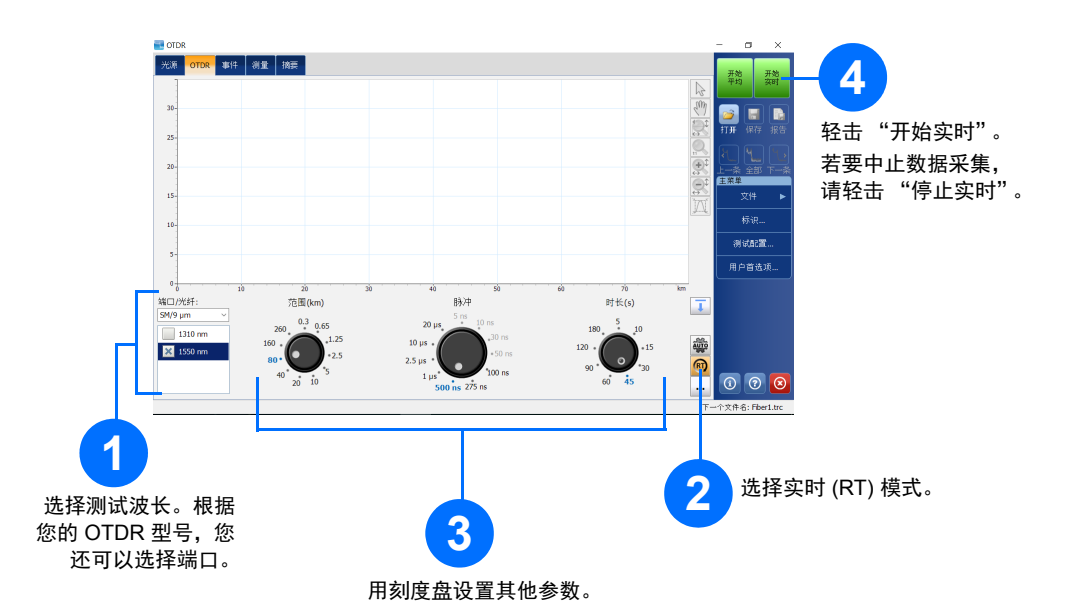